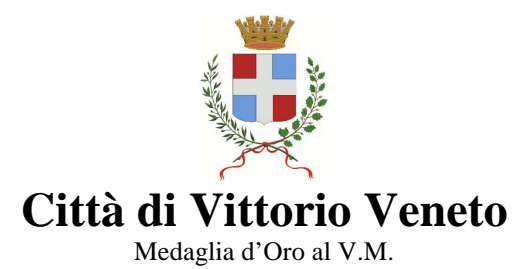

Piazza del Popolo, 14 - 31029 Vittorio Veneto TV - CF e PI 00486620263 - Centralino 0438 5691 - Fax 0438 569209 www.vittorioveneto.gov.it - pec.comune.vittorioveneto.tv@pecveneto.it

> Servizi Sociali e Culturali Ufficio: Cultura - Scuole - Sport - Associazionismo

## Alle famiglie degli alunni Iscritti alla refezione scolastica

Cari genitori, con il nuovo servizio di refezione scolastica è stato attivato un software per la gestione del servizio stesso. Il software, nell'ottica del costante miglioramento della qualità e modalità di erogazione/fruizione delle attività scolastiche, permetterà anche ai genitori di poter usufruire di alcune importanti funzionalità tranquillamente da casa.

In sintesi le due funzionalità principali sono:

- 1. gestione dei pasti degli alunni (disdette, rendicontazione dei pasti usufruiti)
- 2. gestione del conto associato al figlio/figli (situazione crediti, ricarica on liné)

Questo manuale descrive brevemente tali funzionalità.

I servizi, sono accessibili direttamente dall'indirizzo <u>https://vittorioveneto.ecivis.it/</u> oppure attraverso l'apposito link presente nel sito del Comune di Vittorio Veneto (http://www.vittorioveneto.gov.it/), nella sezione servizi online della home page. Da qui accederete alla pagina indicata in figura 1:

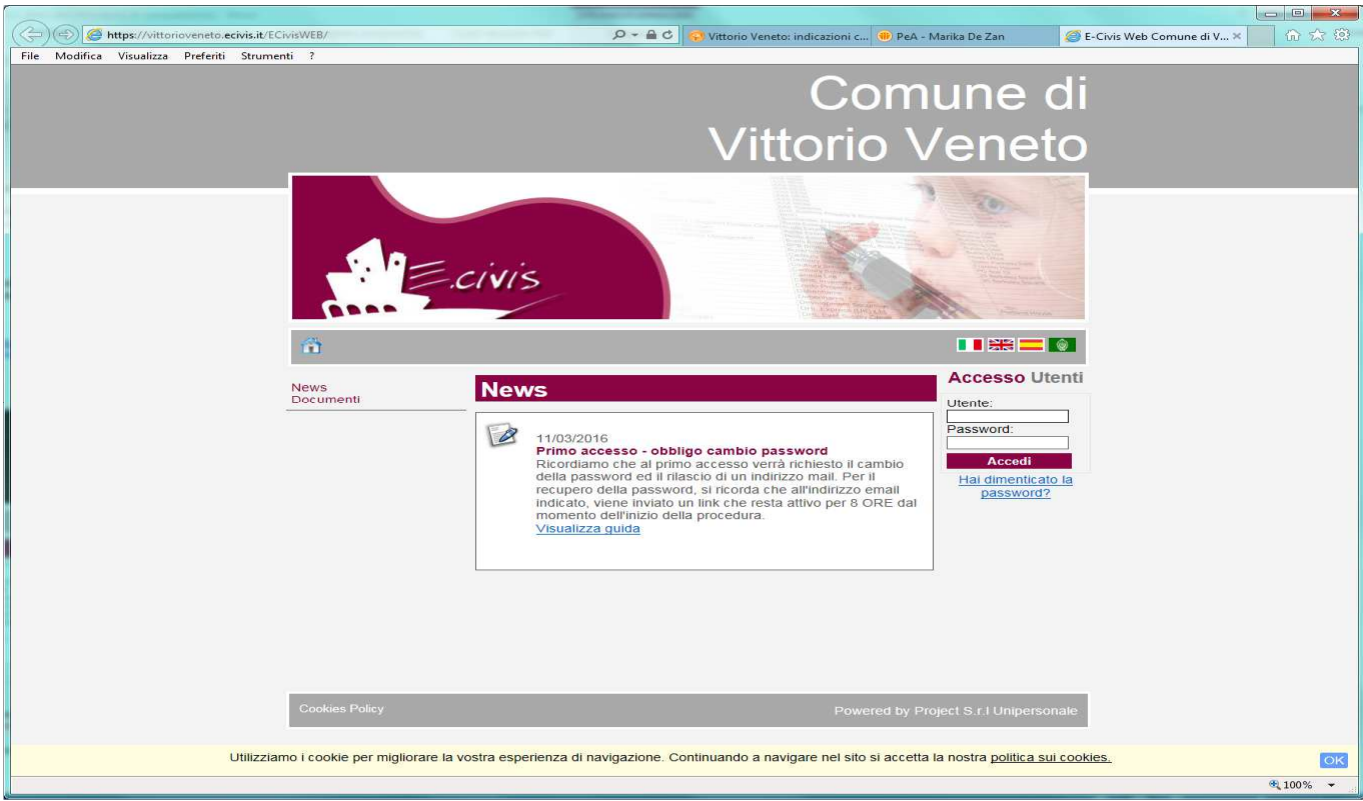

### FIGURA 1

La prima operazione da effettuare è quella di autenticarsi mediante *utente* e *password*. Le credenziali da utilizzare sono quelle comunicate alle famiglie nella lettera informativa inviata. Al primo accesso, la password va cambiata, seguendo la semplice procedura proposta dal sistema.

Effettuata questa operazione accederete alla schermata di cui alla figura 2.

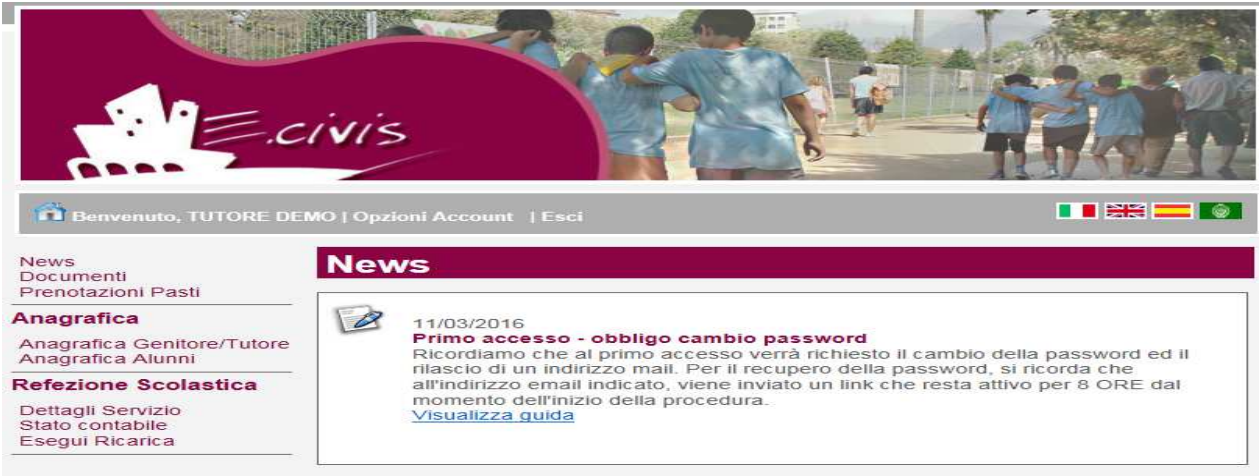

### FIGURA 2

Analizziamo voce per voce le operazioni effettuabili dal menù a sinistra della videata:

<u>NEWS</u>: in questa sezione sarà possibile visualizzare le news immesse dagli operatori (Ristorazione Ottavian, Ufficio Scuola). Le news sono di carattere generale ed indirizzate a tutti gli utenti del servizio mensa. Es. comunicazione relativa alla sostituzione di un alimento con un altro (mela al posto di pera....).

<u>DOCUMENTI</u>: in questa sezione, se disponibili, l'utente potrà scaricate eventuali documenti di carattere generale (comunicazioni a tutti gli utenti).

<u>PRENOTAZIONE PASTI</u>: da questa sezione è possibile prendere visione dei pasti della settimana, ed eventualmente di darne disdetta.

Cliccando su Prenotazione pasti si accede alla videata di cui alla figura 3.

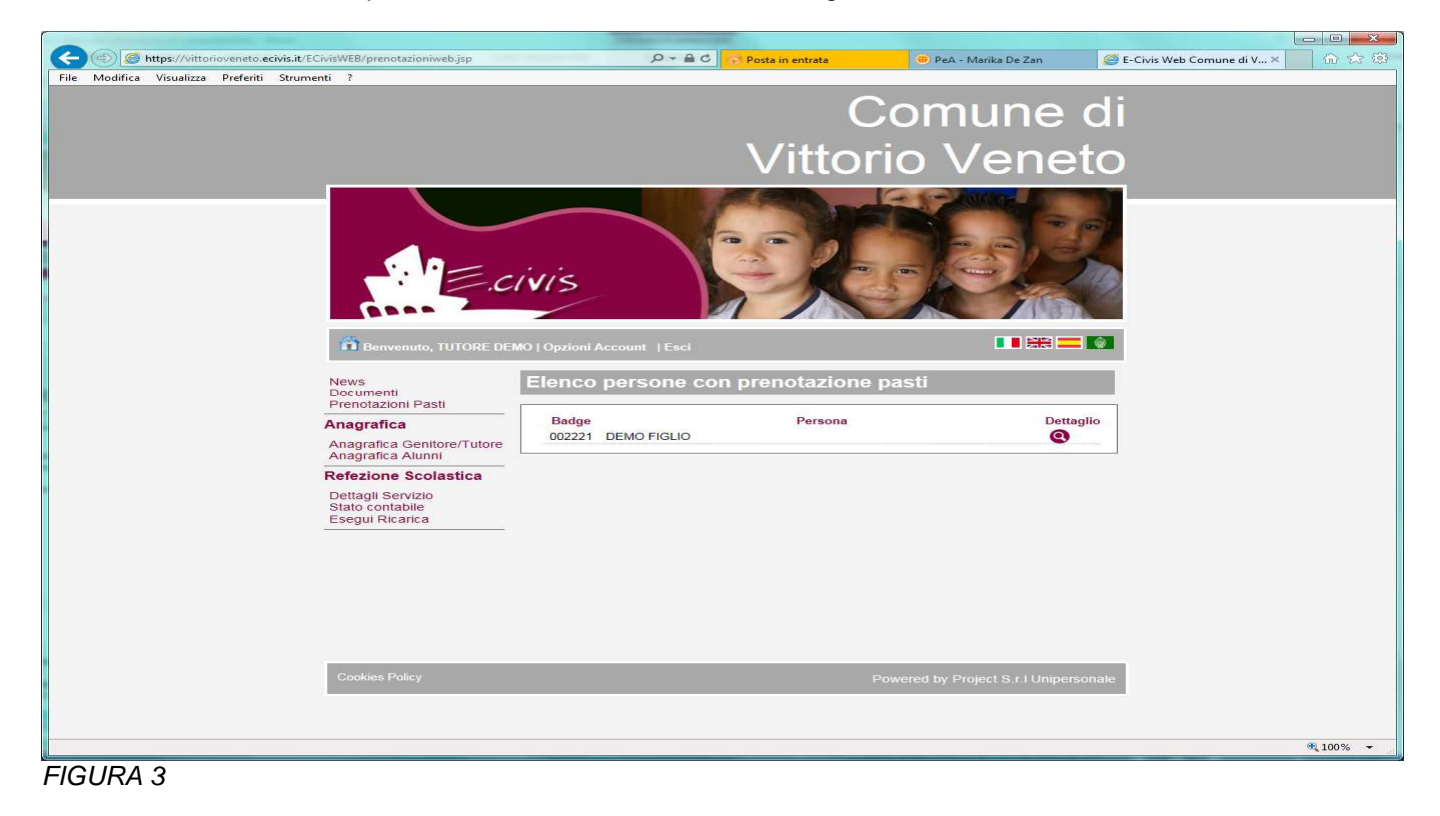

Viene visualizzato l'elenco degli alunni che usufruiscono del servizio mensa collegati al genitore, nell'esempio in figura è uno: DEMO FIGLIO.

A fianco di ciascuno figlio è posto il simbolo di una lente d'ingrandimento che permette di accedere al dettaglio dei pasti dell'alunno in questione - Figura 4: accesso al dettaglio pasti dell'alunno DEMO FIGLIO.

|                                                 | Dettaglio pasti | e turni                           |               |
|-------------------------------------------------|-----------------|-----------------------------------|---------------|
| Anagrafica                                      |                 |                                   |               |
| Anagrafica Genitore/Tutore<br>Anagrafica Alunni | Giorno          | Refezione Scolastica<br>PRANZO    |               |
| Refezione Scolastica                            | O' # 47D        |                                   |               |
| Dettagli Servizio                               | Glovedi 17/3    | Betcherry (d)                     |               |
| Stato contabile                                 | Veneral 16/3    | Pasto base 🗸                      |               |
| Esegui Ricarica                                 | Sabato 19/3     |                                   |               |
|                                                 | Domenica 20/3   |                                   |               |
|                                                 | Lunedi 21/3     |                                   |               |
|                                                 | Martedi 22/3    |                                   |               |
|                                                 | Mercoledi 23/3  | Pasto base V                      |               |
|                                                 | Giovedì 24/3    |                                   |               |
|                                                 | Venerdì 25/3    | Pasto base 🗸                      |               |
|                                                 | Sabato 26/3     |                                   |               |
|                                                 | Domenica 27/3   |                                   |               |
|                                                 | Lunedi 28/3     |                                   |               |
|                                                 | Martedi 29/3    |                                   |               |
|                                                 | Mercoledi 30/3  | Pasto base 🗸                      |               |
|                                                 | Giovedi 31/3    |                                   |               |
|                                                 | Venerdì 01/4    | Pasto base 🗸                      |               |
|                                                 | Sabato 02/4     |                                   |               |
|                                                 | Domenica 03/4   |                                   |               |
|                                                 | Lunedi 04/4     |                                   |               |
|                                                 | Martedì 05/4    |                                   |               |
|                                                 | Mercoledi 06/4  | Pasto base 🖌                      |               |
|                                                 | Giovedì 07/4    |                                   |               |
|                                                 | Venerdì 08/4    | Pasto base V                      |               |
|                                                 | Sabato 09/4     |                                   |               |
|                                                 | Domenica 10/4   |                                   |               |
|                                                 | Lunedi 11/4     |                                   |               |
|                                                 | Martedi 12/4    |                                   |               |
|                                                 | Mercoledi 13/4  | Pasto base V                      |               |
|                                                 | Giovedì 14/4    |                                   |               |
|                                                 | Venerdì 15/4    | Pasto base                        |               |
|                                                 | Sabato 16/4     |                                   |               |
|                                                 |                 |                                   |               |
|                                                 | Periodo         | Precedente Conferma modifiche Per | riodo Attuale |

#### FIGURA 4

Vengono visualizzati i pasti in carico per un periodo di 30 giorni a partire dalla data odierna. Nell'esempio l'alunno usufruisce del servizio di refezione scolastica nei giorni di mercoledì e venerdì.

Vediamo come dare disdetta per il giorno VENERDI' 8/4 – Ci si posiziona sul giorno cliccando sulla relativa tendina si seleziona la modifica desiderata (assente - pasto in bianco). Figura 5:

| Giovedì 07/4  |                         |             |
|---------------|-------------------------|-------------|
| Venerdì 08/4  | Pasto base              | $\setminus$ |
| Sabato 09/4   | Assente<br>Pasto bianco |             |
| Domenica 10/4 |                         |             |
| Lunedì 11/4   |                         |             |
| Martedì 12/4  |                         |             |

#### FIGURA 5

Successivamente si confermerà con il pulsante in basso alla videata "Conferma modifiche". Verrà visualizzata la nuova situazione dei pasti mensili in carico all'alunno (Figura 6).

| Martedì 05/4   |              |  |
|----------------|--------------|--|
| Mercoledì 06/4 | Pasto base 🗸 |  |
| Giovedì 07/4   |              |  |
| Venerdì 08/4   | Assente V    |  |
| Sabato 09/4    |              |  |
| Domenica 10/4  |              |  |
| Lunedì 11/4    |              |  |

#### FIGURA 6

Ritornando al menù principale, sulla sinistra, trovate il menu ANAGRAFICA con le relative sottovoci: Anagrafica Tutore/genitore e Anagrafica alunni. In questa sezione vengono solo visualizzate le informazioni relative al genitore o agli alunni (figura 7a e 7b).

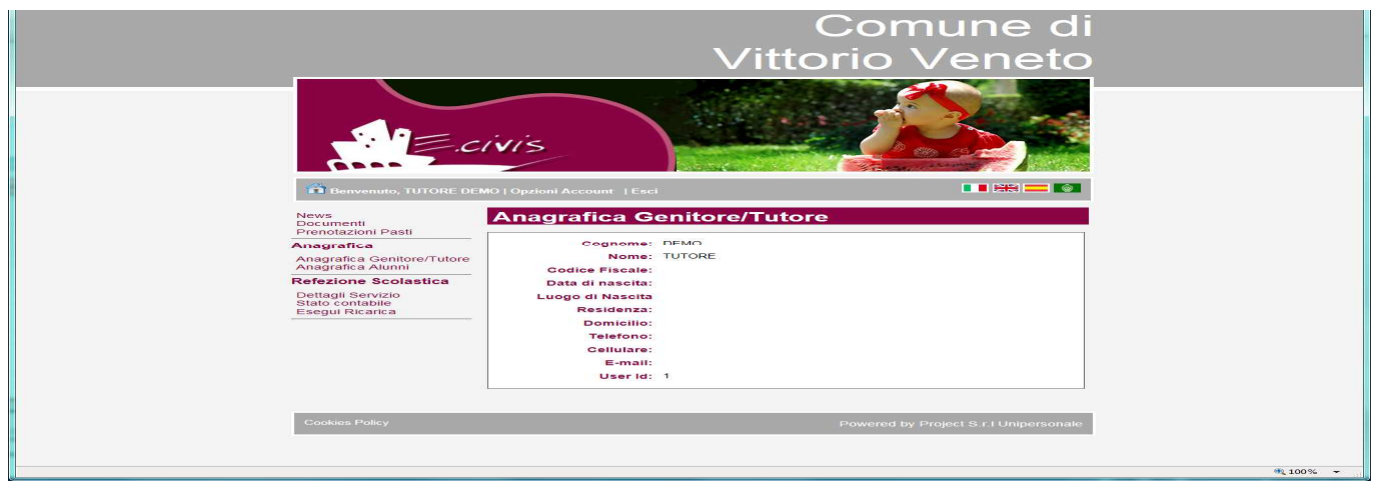

FIGURA 7a

| News Anagrafica Alunni   Documenti Mostra anche utenti disattivi   Anagrafica Mostra anche utenti disattivi                                                                                                    |
|----------------------------------------------------------------------------------------------------|
| Anagrafica Gonitore/Tutore<br>Anagrafica Alumit<br>Refezione Scolastica<br>Dettagli Servizo<br>Sesgui Ricarica<br>Dettagli Ricarica<br>Dettagli Ricarica<br>Dettagli Ricarica<br>Dettagli Ricarica<br>Dettagli Ricarica<br>Dettagli Ricarica<br>Dettagli Ricarica<br>Dettagli Ricarica<br>Dettagli Ricarica<br>Dettagli Ricarica<br>Residenza:<br>Domicillo: |
| Cookies Policy Powered by Project S.r.I Unipersonale                                                                                                    |

FIGURA 7b

Sempre sulla sinistra trovate i servizi attivati per gli alunni facenti capo al genitore. Nel nostro caso è attivato il servizio di Refezione Scolastica (Figura 8).

News Documenti Prenotazioni Pasti

# Anagrafica

Anagrafica Genitore/Tutore Anagrafica Alunni

**Refezione Scolastica** 

Dettagli Servizio Stato contabile Esegui Ricarica

## FIGURA 8

Prendiamo ora in considerazione il Servizio di Refezione Scolastica.

Le sottovoci sono tre: Dettagli Servizio, Saldo Contabile ed Esegui Ricarica.

<u>DETTAGLI SERVIZIO</u>: verranno visualizzati, oltre ai dati della scuola e classe di appartenenza dell'alunno (dove sono riepilogate anche le giornate di rientro), la fascia applicata, il relativo costo e il tipo di pasto (normale oppure il dettaglio della dieta speciale) - Figura 9.

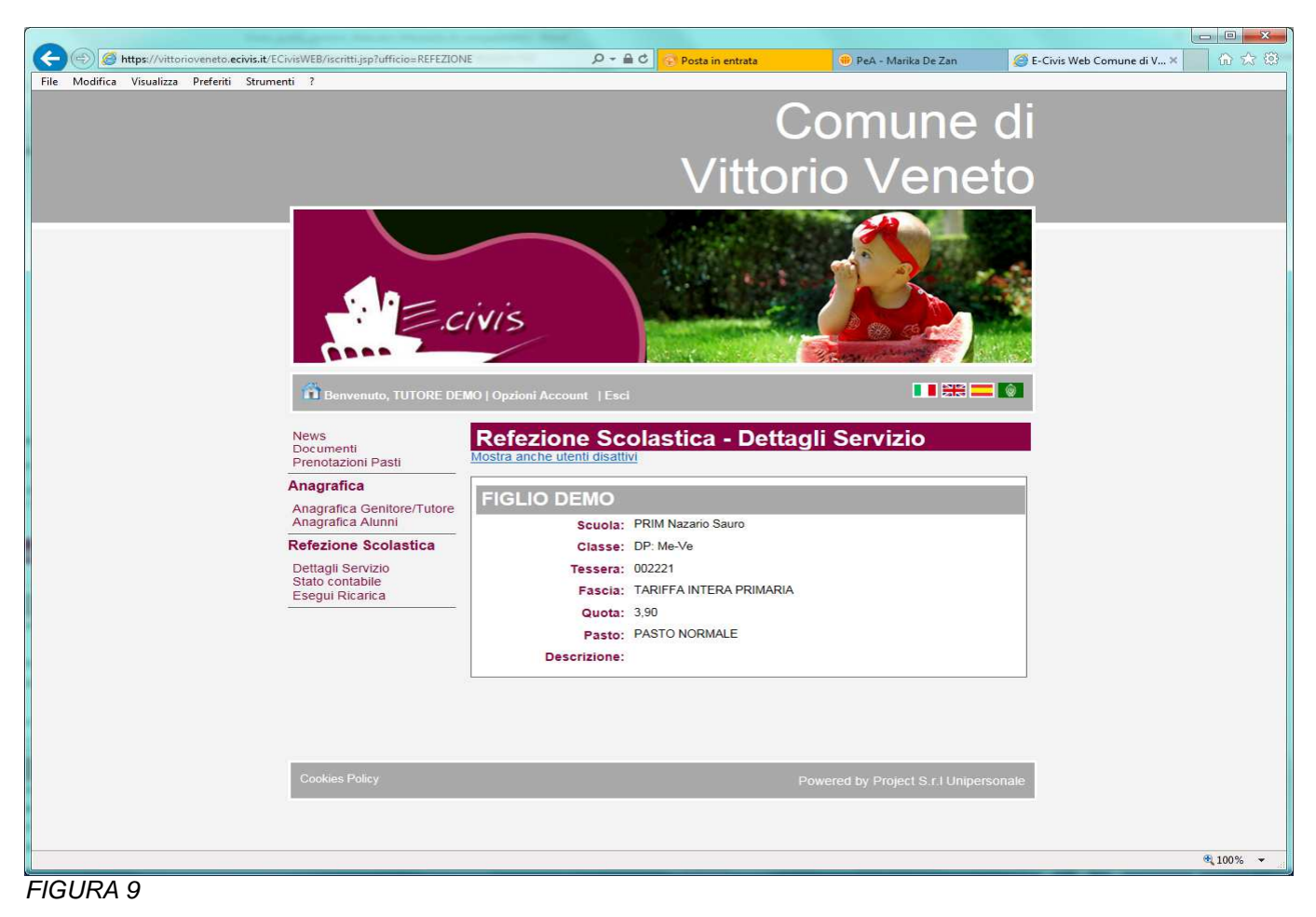

STATO CONTABILE: verranno visualizzati i dati degli alunni fruitori del servizio abbinati alla persona pagante, con il costo pasto ed il saldo.

Si fa presente che il saldo è quello complessivo dei figli, ovvero quello derivante dall'importo totale delle ricariche o recupero buoni pasto meno l'importo derivante dalle consumazioni dei figli – Figura 10

|                                                         | These of the local division of the local division of the local div |                               |                             |                                                                                                    |        |  |  |
|---------------------------------------------------------|----------------------------------------------------------------------------------------------------|-------------------------------|-----------------------------|----------------------------------------------------------------------------------------------------|--------|--|--|
| (1) (1) (1) (1) (1) (1) (1) (1) (1)                     | FEZIONE P - A                                                                                                    | C Posta in entrata            | 🛞 PeA - Marika De Zai       | n 🥔 E-Civis Web Comune di V 🛪                                                                                                    |        |  |  |
| File Modifica Visualizza Preferiti Strumenti ?          |                                                                                                    |                               | -                           |                                                                                                    |        |  |  |
|                                                         |                                                                                                    |                               | Comune                      | e di                                                                                                    | î      |  |  |
|                                                         |                                                                                                    | N /***                        |                             |                                                                                                    |        |  |  |
|                                                         | Vittorio Veneto                                                                                                    |                               |                             |                                                                                                    |        |  |  |
| Benvenuto, TUTORE DEN<br>News                           | MO   Opzioni Account   Esci<br>Refezione Sco                                                                                                    |                               |                             | And a second second |        |  |  |
| Documenti<br>Prenotazioni Pasti                         | Refezione oco                                                                                                    |                               | to contablic                | _                                                                                                    |        |  |  |
| Anagrafica                                              | agrafica Saldo Contabile: € 0,00                                                                                                    |                               |                             |                                                                                                    |        |  |  |
| Anagrafica Genitore/Tutore<br>Anagrafica Alunni         | Mostra Ricerca                                                                                                    |                               |                             |                                                                                                    |        |  |  |
| Refezione Scolastica                                    |                                                                                                    |                               |                             |                                                                                                    |        |  |  |
| Dettagli Servizio<br>Stato contabile<br>Esegui Ricarica | Data Operazione                                                                                                    | Тіро                          | di operazione               | Importo                                                                                                    |        |  |  |
|                                                         |                                                                                                    |                               | Totale                      | 0,00                                                                                                    |        |  |  |
|                                                         | Dettaglio Consun                                                                                                    | nazioni                       |                             |                                                                                                    |        |  |  |
|                                                         | Persona Cognome<br>2221 DEMO                                                                                                    | Nome Tessera<br>FIGLIO 002221 | Consumazioni I<br>0 Q       | mporto<br>0,00                                                                                                    |        |  |  |
|                                                         |                                                                                                    |                               | lotale                      | 0,00                                                                                                    |        |  |  |
| Cookies Policy                                          |                                                                                                    |                               | Powered by Project S.r.I Ur | ipersonal                                                                                                    | ,<br>, |  |  |
|                                                         |                                                                                                    |                               |                             |                                                                                                    | 100% - |  |  |
| FIGURA 10                                               |                                                                                                    |                               |                             |                                                                                                    |        |  |  |

Le consumazioni vengono visualizzate figlio per figlio e selezionando l'icona della lente d'ingrandimento, si aprirà una schermata che riporta il dettaglio dei pasti giornalmente consumati.

<u>ESEGUI RICARICA</u>: Verrà attivato anche il *pagamento on line della mensa,* finalizzato a facilitare ulteriormente le famiglie nella gestione del servizio. Selezionando Esegui Ricarica, comparirà una schermata che consentirà di eseguire le operazioni di ricarica. Sarà necessario inserire l'importo di ricarica, tenendo conto dell'entità del saldo al momento presente sul conto corrente elettronico e del fatto che la refezione scolastica è un servizio prepagato e quindi presuppone l'anticipata e costante presenza di una sufficiente disponibilità economica sul conto elettronico dell'alunno.

| (C) (C) (C) (C) (C) (C) (C) (C) (C) (C)         | E D = A C S Posta in entrata (III) PeA - Marika De Zan (III) E-Civis Web Comune di V × (III) 🖓 🔅 |
|-------------------------------------------------|--------------------------------------------------------------------------------------------------|
| Pile Mounica Visualiza Pierenti strumenti i     |                                                                                                  |
|                                                 | Comune di                                                                                        |
|                                                 |                                                                                                  |
|                                                 |                                                                                                  |
|                                                 |                                                                                                  |
| Documenti<br>Prenotazioni Pasti                 | Kelezione Scolastica - Esegui Kicanca                                                            |
| Anagrafica                                      | Saldo Contabile: € 0,00                                                                          |
| Anagrafica Genitore/Tutore<br>Anagrafica Alunni | importo: Avanti SS                                                                               |
| Refezione Scolastica                            |                                                                                                  |
| Dettagli Servizio<br>Stato contabile            |                                                                                                  |
| Esegui Ricarica                                 |                                                                                                  |
|                                                 |                                                                                                  |
|                                                 |                                                                                                  |
|                                                 |                                                                                                  |
|                                                 |                                                                                                  |
| Caption Deline                                  |                                                                                                  |
| Cookies Policy                                  | Powered by Project S.c.I Unipersonale                                                            |
|                                                 |                                                                                                  |
|                                                 | \$100% <del>-</del>                                                                              |

Selezionando il tasto "Avanti", si aprirà la maschera "Servizio Pagamenti Sicuri su Internet" nella quale dovranno essere inseriti i dati richiesti per il pagamento on line:

| 🔶 💮 https://www.monetaonline.it/monetaweb/page/hosted/2/html?paymentid=4180977085901607 🌶 🕯 🗞 Posta in entrata 🔅 PeA - Mar | ika De Zan 🛛 🕅 Payment 🛛 🖌 🟠 😳 |
|----------------------------------------------------------------------------------------------------|--------------------------------|
| <u>File Modifica Visualizza Pretenti Strumenti ?</u>                                                                       |                                |
| M SETEFI                                                                                                    | INTESA M SANPAOLO              |
|                                                                                                    |                                |
| DATI ACQUISTO                                                                                                    |                                |
| Commerciante WWW.VITTORIOVENETO.ECIVIS.IT                                                                                  |                                |
| Sito web http://www.vittorioveneto.ecivis.it                                                                               |                                |
| Importo EUR 10,00                                                                                                    |                                |
| Riferimento Operazione VIVEN_W_17                                                                                          |                                |
| Descrizione                                                                                                    |                                |
|                                                                                                    |                                |
| DATI PAGAMENTO                                                                                                    |                                |
| Numero carta *                                                                                                    |                                |
| CVV2/CVC2/4DBC *                                                                                                    |                                |
| Data Scadenza * 3 💙 2016 🗸                                                                                                 |                                |
| Titolare Carta *                                                                                                    |                                |
| Email per conferma *                                                                                                    |                                |
| Acconsento al trattamento dei dati *                                                                                       |                                |
| Informativa sulla Privacy                                                                                                  |                                |
| PROCEDI Annula Transazione                                                                                                 |                                |
| * Campo obbligatorio                                                                                                    |                                |
| Vorified by                                                                                                    |                                |
| VISA V<br>VISA VISA Mastercard MasterCard, Maestro Diners Club                                                             | JCB                            |
|                                                                                                    |                                |
| <u>Cookie Policy</u>                                                                                                    |                                |
|                                                                                                    |                                |
|                                                                                                    |                                |
|                                                                                                    |                                |
|                                                                                                    | ~                              |
|                                                                                                    | 🔍 100% 🔻                       |

Si precisa che:

- 1. la ricevuta di avvenuta transazione sarà recapitata all'indirizzo email indicato all'atto del pagamento;
- 2. così come la visualizzazione on line, anche il pagamento on line non prevede costi a carico dell'utenza. L'importo versato viene completamente trasferito sul conto corrente elettronico del genitore e verrà scalato in relazione ai pasti che verranno prenotati. Si rammenta che il credito presente sul conto elettronico non ha scadenza: l'eventuale residuo può essere riportato ed utilizzato anche nel successivo anno scolastico;
- **3.** l'aggiornamento del saldo del conto elettronico avviene di norma in tempo reale. Per verificare l'avvenuta transazione bisogna entrare nella visualizzazione on line del conto corrente elettronico come sopra descritto.

Il servizio di pagamento on line della refezione scolastica integra quello attualmente in vigore basato sulle ricariche presso gli esercizi commerciali autorizzati, che rimane comunque attivo e fruibile dall'utenza.

# SERVIZIO DI DISDETTA PASTI TRAMITE SMS

Come comunicato nell'informativa cartacea consegnata ad ogni alunno, oltre alla possibilità offerta dal programma web sarà possibile dare disdetta/variazione dei pasti dell'alunno tramite sms.

L'SMS andrà inviato dalle **16.00 alle 24.00 del giorno precedente**, ovvero **dalle ore 6.00 alle ore 09.00 del giorno stesso** e dovrà riportare il codice badge corrispondente all'alunno e il numero di giorni di assenza. Nel caso di sms inviato al di fuori della fascia di orario sopra indicati, il sistema risponderà con un sms che informa l'utente del fatto che la disdetta non è stata presa in carico dal sistema, e pertanto dovrà essere inviato nuovamente nella fascia oraria corretta per evitare che il pasto venga automaticamente decurtato.

L'SMS di disdetta va mandato esattamente con la sintassi indicata per i giorni per cui il bambino dovrà essere assente a prescindere dal servizio frequentato.

Esempio: se si vuole comunicare che l'alunno Figlio Demo con numero di badge 002221 resterà assente per 30 giorni:

L'SMS da inviare dovrà essere: 002221 A 30

- 002221 è il numero di badge dell'alunno
- A: identifica l'operazione da effettuare, le possibili opzioni sono le seguenti:
- A = Assenza, B = Pasto in bianco, N = Annulla ultima operazione
- 30 giorni di assenza consecutivi compresi sabati e domeniche a partire dal primo

Altro esempio: se si vuole comunicare che l'alunno Figlio Demo con numero di badge 002221 oggi deve mangiare in bianco:

L'SMS da inviare dovrà essere: 002221 B 1

- 002221 è il numero di badge dell'alunno
- **B**: identifica l'operazione da effettuare
- 1 sono i giorni per quali si conferma la modifica

| Dirigente del Servizio:        | dott. Renato Papa | а                |                    |                 |                        |        |
|--------------------------------|-------------------|------------------|--------------------|-----------------|------------------------|--------|
| Responsabile Procedimento:     | De Nardi Fiorella | - tel.0438 56931 | 4 - fax 0438 53966 | - fdenardi@comu | ne.vittorio-veneto.tv  | v.it   |
| Responsabile Istruttoria:      | De Zan Marika –   | tel.0438 569310  | - fax 0438 53966 - | mdezan@comune   | .vittorio-veneto.tv.it | t      |
| Sede Ufficio:                  | Via Carducci, 28  |                  |                    |                 |                        |        |
| Orari di Apertura al Pubblico: | Lunedì            | Martedì          | Mercoledì          | Giovedì         | Venerdì                | Sabato |
| Mattina                        | 09.00-12.45       | 09.00-12.45      | -                  | 09.00-12.45     | 09.00-12.45            | -      |
| Pomeriggio                     | -                 | -                | -                  | 15.00-17.30     | -                      | -      |